## **Online Graduation Application Instructions:**

Example of what you would see on MyCWU:

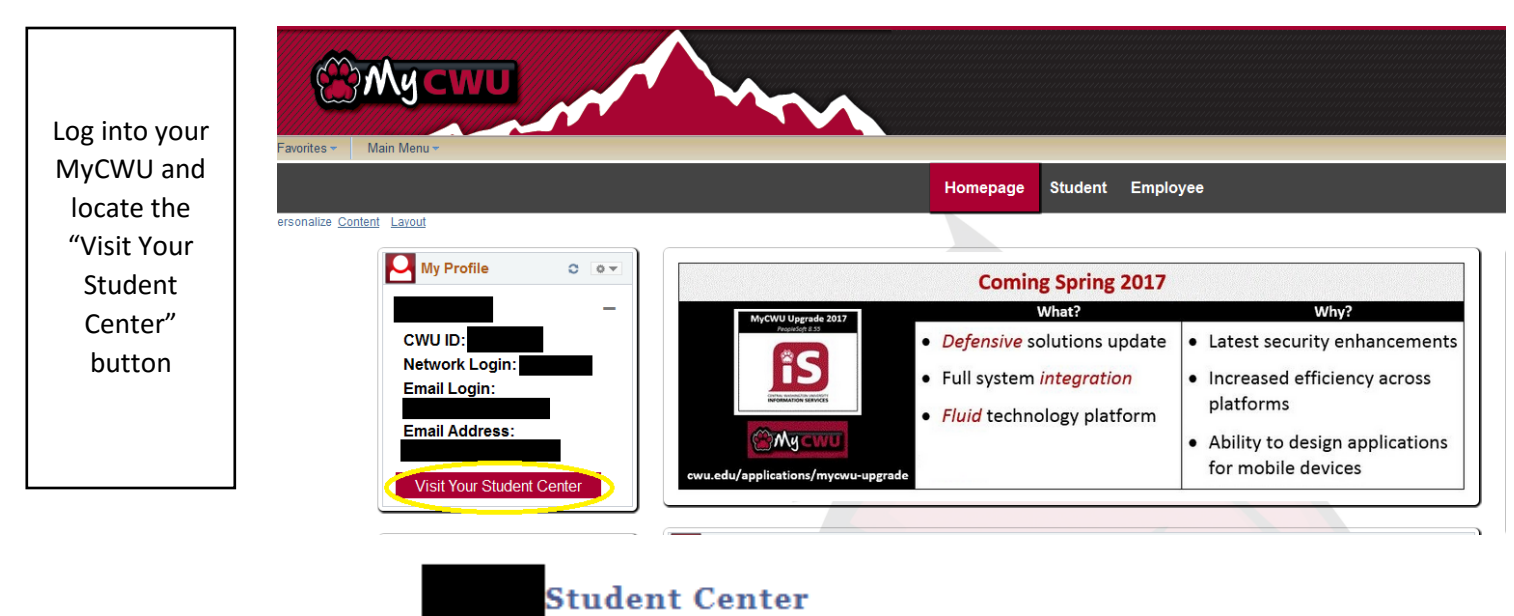

In the Academics Toolbox, select the drop down menu and find the option "Apply for Graduation". Once selected, click the arrow to move to the Applying for Graduation page

| Academics                                                         |                                                                                         |                                                          |                             |                                                               |
|-------------------------------------------------------------------|-----------------------------------------------------------------------------------------|----------------------------------------------------------|-----------------------------|---------------------------------------------------------------|
| <u>Search</u><br><u>Plan</u><br>Enroll                            | Deadlines 😡 URL                                                                         |                                                          |                             |                                                               |
|                                                                   | Winter 2017 Schedule                                                                    |                                                          |                             |                                                               |
| My Academics<br>My Scheduler                                      |                                                                                         |                                                          | Class                       | Schedule                                                      |
| Apply for Graduation                                              | 3                                                                                       | R                                                        | BIOL 321-004<br>LEC (15120) | MoTuWeTh<br>12:00PM - 12:50PM<br>Science Building<br>203      |
| Academic Early Alert<br>Academic Planner<br>Academic Requirements |                                                                                         | R                                                        | BIOL 321-005<br>LAB (15121) | Th 2:00PM -<br>3:50PM<br>Contact<br>Department<br>forLocation |
| Advising Notes<br>Apply for Graduation<br>Class Schedule          | r Graduation MoTuWeT<br>bedule BIOL 422-001 Science Bu<br>LEC (14911) Science Bu<br>203 | MoTuWeThFr<br>9:00AM - 9:50AM<br>Science Building<br>203 |                             |                                                               |
| Enrollment Verification<br>Enrollment: Add                        |                                                                                         | R                                                        | ENST 455-001<br>LEC (12827) | Tu 6:00PM -<br>8:30PM<br>Dean Hall 102                        |
| Enrollment: Drop                                                  |                                                                                         |                                                          | GEOL 302-A01<br>LEC (14952) | Room: TBA                                                     |
| Exam Schedule                                                     |                                                                                         |                                                          |                             | weekly schedule 🕨                                             |
| Grades                                                            |                                                                                         |                                                          | e                           | nrollment shopping cart 🕨                                     |
| Learning Management System                                        |                                                                                         |                                                          |                             |                                                               |

In the drop down menu, please select the term that you will be completing ALL of your graduation requirements in. If you do not see the term that you were hoping for, please call or email us before you applying for a quarter that you do not want

## Apply for Graduation

## Select Graduation Term

The major, minor, and/or specialization listed below has been selected for graduation. If this is not correct, contact your academic department.

| Central Washington University                                              | Lindergraduate                                                                       |
|----------------------------------------------------------------------------|--------------------------------------------------------------------------------------|
| Central washington University                                              | - Ondergraduate                                                                      |
| Degree: Bachelor of Arts<br>Major: Public Relations                        |                                                                                      |
| Minor: Administrative Mgt                                                  |                                                                                      |
| Expected Graduation Ter                                                    | m Summer 2018 🔹                                                                      |
| Graduation Instructions                                                    |                                                                                      |
| Once you have completed the grade<br>posted to your student account with   | uation application steps below, the graduation fee will be in 5 to 10 business days. |
| Graduation Application Instructions:                                       | Undergraduate and Post Baccalaureate candidates:                                     |
| 1. Update your HOME address. The approximately 8 weeks after the deg       | HOME address is where the diploma is mailed<br>gree has been awarded.                |
| <ol><li>Pay Graduation fees within 30 cal<br/>account.</li></ol>           | lendar days, after the fees have been posted to your                                 |
| 3. View the Academic Requirement<br>unofficial transcript to ensure you ar | Report, Transfer Credit Summary Report, and your<br>e on track for graduation.       |
| 4. Check your CWU student email a<br>be sent to your Outlook email.        | account for Degree Checkout notifications. All updates will                          |
| 5. Check your ADVISING NOTES th                                            | rough MyCWU.                                                                         |
| 6. Commencement information is m                                           | nailed in March. Commencement participation registration                             |
|                                                                            | tails to be sent to your CWU Outlook account.                                        |

## **Graduation Application Instructions:**

- 1. Update the diploma mailing address in your MyCWU account if it is different from the mailing address on file.
- 2. Pay Graduation fees within 30 days of them being posted to your account to avoid a financial hold and ensure your diploma can be sent out 8-10 weeks after the last day of the quarter.
- 3. View your Academic Requirements report, Unofficial Transcript and Transfer Credit Report (if applicable) to ensure that you are on track for graduation.
- 4. Check you CWU student email account for Degree Checkout Notifications. All updates will be sent to your CWU email.
- 5. Check your ADVISING NOTES on MyCWU.
- 6. Commencement information is typically mailed in March. Commencement participation registration is a separate process, watch for detail to be sent to you CWU email account.

If you're an Education Major, be sure to contact the Certification office regarding the process of applying for your Teaching Certificate.